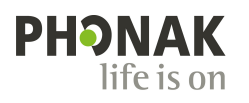

## フォナック メディカル向けポータルサイト アカウント登録手順のご案内 。

6.

Not Control - Roin 1007 (201625 - 9日24年) - Roin 1007 (201625 - 9日24年) - Roinston Control (1000) - Roinston Control (1000) - Roinston (1000) - Roinston (1000) - Roinston (10

928年1月20日 フォナック支援スンラインセスナー Well-Hearing is Well-Being - 良い含こえの重要 性と心身の補助にもたらす影響 第1弾

DAULALADORSTONNA, CANDESISELE) BUCK REACHERINGYELLA DO SUE 2000 DEDUCT CONCERNING TO DEPUT

 URL (www.phonakpro.com/jp/ja/) を検索いただく か、下記の QR コードをスキャンして登録ページにアクセスし ます。

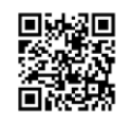

 「メディカル向けポータルサイト」→「アカウント登録」をクリ ックします。

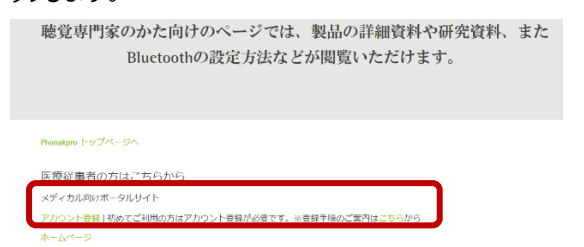

3. 「ID を作成する」をクリックし、画面に表示されている手順 に従ってユーザー情報を入力してください。

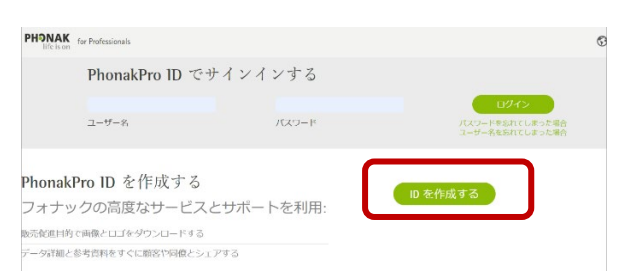

 入力いただいたメールアドレス宛に下記のご案内メールが届きます。メール内のリンクをクリックすると「終了です!メール アドレスが確認されました」のページが表示されます。その 画面左上の「Phonak」のアイコンをクリックすると最初の登録ページが表示されます。

| EXTERNAL MAIL                                                                                                    |                                                                                                |
|----------------------------------------------------------------------------------------------------|------------------------------------------------------------------------------------------------|
| set2 Phonak 様                                                                                                    |                                                                                                |
| honak ID (ahonak teat2)が生成されました。以下のリンクを使ってメールアドレスを確認して                                                                                                    | ください。                                                                                          |
| ttss://k2b.shorakam.com/shorakis/is/JPY/us/#wister/ensil=serification?token=Extsub<br>FFSMkHaMEVotv/FoOpbiCHvolia2v14MMK2BsCK3FCnPwRSBQV64hK8ODIZUITTGmod | ATE46(FigSYmexASuwgCoDx38A2ECSY99gHWH0A83.Fig<br>Mc2g2S0.56DZ Dy8EzL_MMCby20Pis/DA8bgZ AN3DN3D |
| リンクがうまく動作しては、場合は、このメールからコピーしてブラウザーのアドレス欄に貼り付                                                                                                    | けてください。セキュリティ上の理由により、このリンクは7日間のみ有効です。                                                          |
| honakPro.com をご利用いただき、ありかとうございます!                                                                                                    |                                                                                                |
| フォナックチーム                                                                                                    |                                                                                                |
| 潤い合わせ先 info@chocak.ip までメールでお問い合わせいただくか、0120-06-4079 まで                                                                                                   | お電話ください。                                                                                       |
|                                                                                                    |                                                                                                |
| PHONAK for Professionals                                                                                                    | ③ 日本 ⊙                                                                                         |
| PHONAK<br>Bits has a Professionals                                                                                                    | <b>8</b> B≭ ⊙                                                                                  |
| PHONAK for Professionals<br>Efficiency<br>銘な了でつす!                                                                                                    | ③ 日本 ⊙                                                                                         |
| PHINKK to Potensiant<br>終了です!                                                                                                    | <b>0</b> B≭ ⊝                                                                                  |
| PHONAK de Industria<br>総了です!                                                                                                    | <b>0</b> B# ()                                                                                 |
| <b>PHONAK</b> & Information<br>終了です!<br>メールアドレスが確認されまし<br>た。                                                                                              | <b>⊘</b> B≭ ⊙                                                                                  |
| PHYMAK We Profession<br>終了です!<br>メールアドレスが確認されまし<br>た。<br>ログンには期間的174CoFdSU-MBE&-MAG                                                                       | <b>⊘</b> 5≭ ⊙                                                                                  |

※ メールが届かない場合は、迷惑メール受信トレイご確認ください。
迷惑メール受信トレイにもメールが届いていない場合は PC より
再登録をお願いします。

 「メディカル向けポータルサイト」→「アカウント登録」をクリ ックすると「メディカル向けポータルサイトへようこそ」の画面 が表示されます。

| これでアカウントの登録が完了となります。                                                                                                    |
|----------------------------------------------------------------------------------------------------|
| 聴覚専門家のかた向けのページでは、製品の詳細資料や研究資料、また<br>Bluetoothの設定方法などが閲覧いただけます。                                                                                                    |
| Phonekpro トップページへ                                                                                                    |
| 医療従事者の方はごちらから                                                                                                    |
| メディカル向けボータルサイト<br>アカウント登録日初めてご利用の方はアカウント登録が必要です。※登録手版のご案内はこちらから<br>ホームページ                                                                                                    |
| フィナック メディカ系動ポーラルワイト ¥                                                                                                    |
| <b>フォナック メディカル向けボータルサイト</b> へようこそ!                                                                                                    |
| このページは5秒後、 <mark>自動的にホームページへ</mark> 移動します。<br>移動しない場合はこちらのアイコンをクリックしてください。                                                                                                    |
|                                                                                                    |
| PH <sub></sub> NAK<br>lifeis on                                                                                                    |
| ※ このアカウント登録は初回のみ必要となります。                                                                                                    |
| 2 回目からは <b>「メディカル向けポータルサイト」→「ホームぺ</b>                                                                                                    |
| ージ」をクリックすると、メディカル向けポータルサイトにアクセ                                                                                                    |
| スできます。                                                                                                    |
| ※ ご登録に関するお問い合わせは下記までお願いいたします。                                                                                                    |
| lifeison.jp@phonak.com                                                                                                    |
|                                                                                                    |
| そのまま 5 秒お待ちいたたくとフォナック メティカル同けホータ                                                                                                    |
| ルサイトのホームページが自動的に表示されます。                                                                                                    |
| ENLE SANTE                                                                                                    |
| 71<br>House lind<br>management                                                                                                    |
|                                                                                                    |
| 2004/21/10/22/2004/Edge<br>2004/21/10/22/2004/Edge<br>Refreshed Science Science Sc                                                                                                    |
| ELECTOR - ACONCAST,<br>USUAR STATEMENT (2) 14 (Statement)<br>USUAR STATEMENT (2) 14 (Statement)<br>USUAR STA |